## Believe in children M Barnardo's

## Managing Encrypted Email from Barnardo's using Hotmail, Microsoft 365, or Outlook 2013 and later – User Guide

## Contents

| Hotmail, Microsoft 365, Outlook 2013 and later | 2 |
|------------------------------------------------|---|
| Outlook                                        | 2 |
| Outlook Web (Online version)                   | 3 |

## Hotmail, Microsoft 365, Outlook 2013 and above

Outlook

**Step 1:** Select the attachment in the encrypted email.

| 目りこ↑↓                                                                                                    | ÷                               |                                                                                                    |     |
|----------------------------------------------------------------------------------------------------|---------------------------------|----------------------------------------------------------------------------------------------------|-----|
| File Message Hel                                                                                                    | p Acrobat Q Tell me what        | you want to do                                                                                                    |     |
| Ignore     □       Note: Note: Note | Reply Reply Forward to More ~   | <ul> <li>Create an appoi</li> <li>Create an appoi</li> <li>Trade Skills</li> <li>To Manager</li> <li>Team Email</li> <li>✓ Done</li> <li>Reply &amp; Delete</li> <li>Create New</li> </ul> | 4 > |
| Delete                                                                                                    | Respond                         | Quick Steps                                                                                                    | L2  |
| Enquiry<br>DG To Photo<br>Enquiry<br>Outlook item<br>This message contains an o                                                                                                    | @barnardos.org.uk><br>mail.com' | opening the attachment.                                                                                                    |     |
| http://believeinme.org.uk                                                                                                    |                                 |                                                                                                    |     |

**Step 2:** The attachment contains the encrypted email.

-

| <b>8</b> 90                                                                                                    | ↑ ↓ ₹                                      | At            | tachment Tools               |       |                             |
|----------------------------------------------------------------------------------------------------|--------------------------------------------|---------------|------------------------------|-------|-----------------------------|
| File Mess                                                                                                    | age Help                                   | Acrobat A     | ttachments                   | Q     | Tell me what you want to do |
| Save All<br>Attachments<br>Save to Computer                                                                                                    | Upload Upload<br>Attachme<br>Save to Cloud | All Selection | Show<br>Message<br>n Message |       |                             |
| ← Back to mess                                                                                                    | age                                        |               |                              |       |                             |
| Last changed: 09                                                                                                    | April 2021                                 | -             |                              |       |                             |
| Enquiry<br>Outlook                                                                                                    | item 🗸                                     |               |                              |       |                             |
| DG                                                                                                    | Fri 09/04/2021 21:<br>Enquiry              | 15            | @                            | barna | ardos.org.uk>               |
| To Chotmail.com<br>i Encrypt-Only - This message is encrypted. Recipients can't remove encryption.<br>Permission granted by: Chotmat @barnardos.org.uk<br>If there are problems with how this message is displayed, click here to view it in a web browser. |                                            |               |                              |       |                             |
| Private<br>64 KB                                                                                                    | attachment.docx                            | ~             |                              |       |                             |

**Step 1:** Select the attachment in the encrypted email. The attachment contains the encrypted email.

| ,∕⊂ Sea      | urch                                                                                                    |
|--------------|----------------------------------------------------------------------------------------------------|
| 🗓 Dele       | te 🖻 Archive 🛇 Junk ∨ 🖋 Sweep 🗈 Move to ∨ 🖉 Categorise ∨ 🕓 Snooze ∨                                         |
| $\leftarrow$ | Enquiry                                                                                                    |
| DG           | Sender <example@barnardos.org.uk><br/>Fri 09/04/2021<br/>To: example@hotmail.com</example@barnardos.org.uk> |
|              | Enquiry<br>122 KB ~                                                                                         |
|              | This message contains an encrypted email which can be read by opening the attachment.                       |
|              | http://believeinme.org.uk                                                                                   |

**Step 2**: The content of the encrypted email is shown.

|                 | Outlook                                                                         |
|-----------------|---------------------------------------------------------------------------------|
|                 | Enquiry 🛓 Download 🖙 Save to OneDrive                                           |
|                 | Enquiry                                                                         |
| <u>م</u> م<br>0 | Sender < example@barnardos.org.uk><br>Fri 09/04/2021<br>To: example@hotmail.com |
| ~               | Private attachment.docx<br>64 KB                                                |
| W               |                                                                                 |
|                 | Reply Forward                                                                   |